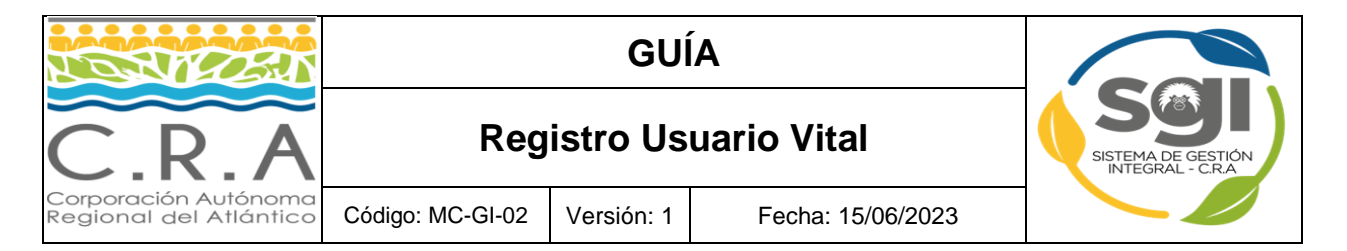

## 1. Ingresar a plataforma vital (imagen 1):

http://vital.minambiente.gov.co/SILPA/TestSilpa/Security/Default.aspx

| ← C ▲ No seguro   vital.minambiente.gov.co/SILPA/Te                                        | estSilpa/Security/Default.aspx                                                                                                    | A 🟠 🖆 庙 🌒 …                                                                                           |
|--------------------------------------------------------------------------------------------|----------------------------------------------------------------------------------------------------|----------------------------------------------------------------------------------------------------|
| ©¦GOV.CO                                                                                   |                                                                                                    | <u>^</u>                                                                                              |
| VENTANILLA INTEGR                                                                          | AL DE TALES MINISTERIO DE AMBIENTE Y DESARROLLO SOSTENIBLE                                                                                                    | (Iniciar sesión)                                                                                      |
| Inicio Registro Consultas <del>-</del> Trámit                                              | es y Servicios 🔻 Normativa Políticas Ayuda                                                                                                    |                                                                                                    |
| ara la gestión de<br>entidades del sector<br>y costosos sistemas.<br>al@Minambiente.gov.co | Según el Decreto 2106 de 2019 es importan<br>Todas las entidades del sector ambiente haga<br>VITAL como punto centralizado para la reco<br>de los trámites del sector ambiental. | nte que:<br>n uso de la plataforma<br>epción de solicitudes<br>O • • •<br>sión VITAL Acceder a SILAMC |
| Buscar en VITAL                                                                            | Buscan en VITAL<br>Eje: LAM-####                                                                                                    | Buscar                                                                                                |
| Servicios                                                                                  |                                                                                                    |                                                                                                    |

Imagen 1: Interfaz Plataforma Vital

2. Seleccionar la opción Registro. (imagen 2):

| @¦GOV.CO                                                           |                         |                      |                                        |                         |                                           |
|--------------------------------------------------------------------|-------------------------|----------------------|----------------------------------------|-------------------------|-------------------------------------------|
| VITAL TRÁMITES AM                                                  | ITEGRAL DE<br>BIENTALES | Ŷ                    | MINIS                                  | TERIO DE /<br>RROLLO SO | AMBIENTE Y<br>DSTENIBLE                   |
| Inicio Registro Consultas •                                        | Trámites y Servicios •  | Norn                 | nativa                                 | Políticas               | Ayuda                                     |
| a la gestión de<br><b>tidades del sector</b><br>costosos sistemas. |                         | Segi<br>Toda<br>/ITA | <b>ín el</b><br>is las<br><b>AL co</b> | Decre<br>entida         | eto 2106 de<br>ades del se<br>unto centra |

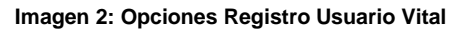

|                                   |                              | Página 1 de 7                               |
|-----------------------------------|------------------------------|---------------------------------------------|
| Elaboro:                          | Reviso:                      | Aprobó:                                     |
| Subdirección de Gestión Ambiental | Juan Camilo Calderón Beltrán | Comité Institucional de Gestión y Desempeño |

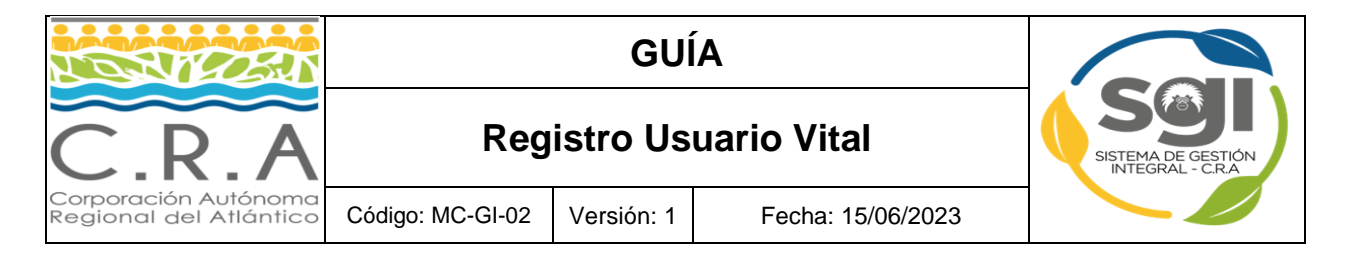

## 3. Registrar datos de usuario solicitados (imagen 3):

| C 🔺 No seguro 🕴 vital.minambiente.gov.co/SILPA_UT_PRE/Dat                                                                                                    | A 🏠 🖆 🖬 💽 …                                                                                                    |                  |                                       |
|----------------------------------------------------------------------------------------------------|----------------------------------------------------------------------------------------------------|------------------|---------------------------------------|
| ئGOV.CO                                                                                                    |                                                                                                    |                  |                                       |
| VENTANILLA INTEGRAL<br>VITAL TRÁMITES AMBIENTAI                                                                                                    | DE MINISTERIO DE AMBIENTE Y<br>ES desarrollo sostenible                                                                                                    |                  |                                       |
| Martes, 06 De Junio De 2023                                                                                                    |                                                                                                    | Último Acceso: U | suario:                               |
| MIS DATOS PERSONALES                                                                                                    |                                                                                                    |                  |                                       |
| Datos de Usuario Datos Persona Natural Datos Apr                                                                                                    | derado                                                                                                    |                  | · · · · · · · · · · · · · · · · · · · |
| Para validar el siguiente registro debe presentarse ante la Autoridad<br>Para el caso de Personas Jurídicas, Certificado de existencia y repr<br>deberá presentar el correspondiente poder y el apoderado deberá re | Ambiental correspondiente y presentar su documento de Identificació<br>sentación legal. En caso que desee actuar por medio de apoderado<br>istrarse en VITAL.<br>@Persona Natural | n.<br>Se         |                                       |
| Tipo de Usuario:                                                                                                    | ⊖Persona Jurídica Pública<br>⊖Persona Jurídica Privada                                                                                                    |                  |                                       |
| Autoridad Ambiental a la que desea enviar su solicitud:                                                                                                    | Seleccione                                                                                                    |                  |                                       |
|                                                                                                    |                                                                                                    |                  |                                       |
|                                                                                                    |                                                                                                    |                  |                                       |
| No soy un robot                                                                                                    |                                                                                                    |                  |                                       |
| Enviar Recuperar Enlace Activación C                                                                                                    | ancelar                                                                                                    |                  |                                       |

Imagen 3: Interfaz Datos Personales Usuario Vital

4. Registrar Datos Usuario Vital (imagen 4):

| No seguro   vital.minambiente.gov.co/SILP              | ▲ No seguro   vital.minambiente.gov.co/SILPA_UT_PRE/Datospersonales.aspx?reg=registro |  |  |  |
|--------------------------------------------------------|---------------------------------------------------------------------------------------|--|--|--|
| MIS DATOS PERSONALES                                   |                                                                                       |  |  |  |
|                                                        |                                                                                       |  |  |  |
| Datos de Usuario Datos Persona Natural Datos Apoderado |                                                                                       |  |  |  |
| Datos Personales                                       |                                                                                       |  |  |  |
| Primer Nombre:                                         |                                                                                       |  |  |  |
| Segundo Nombre:                                        |                                                                                       |  |  |  |
| Primer Apellido:                                       |                                                                                       |  |  |  |
| Segundo Apellido:                                      |                                                                                       |  |  |  |
| Tipo de Documento:                                     | Seleccione                                                                            |  |  |  |
| Número de Documento:                                   |                                                                                       |  |  |  |
| Departamento Origen de Documento:                      | Seleccione                                                                            |  |  |  |
| Municipio Origen de Documento:                         | Seleccione                                                                            |  |  |  |
| Datos Para Contacto                                    |                                                                                       |  |  |  |
| Directión:                                             |                                                                                       |  |  |  |
| País:                                                  | Colombia                                                                              |  |  |  |
| Departamento:                                          | Seleccione                                                                            |  |  |  |
| Municipio:                                             | Seleccione                                                                            |  |  |  |
| Corregimiento:                                         | Seleccione                                                                            |  |  |  |
| Vereda:                                                | Seleccione                                                                            |  |  |  |
| Dirección Correspondencia:                             |                                                                                       |  |  |  |
| País:                                                  | Colombia                                                                              |  |  |  |
| Departamento:                                          | Seleccione                                                                            |  |  |  |
| Municipio:                                             | Seleccione                                                                            |  |  |  |
| Corregimiento:                                         | Seleccione                                                                            |  |  |  |
| Vereda:                                                | Seleccione                                                                            |  |  |  |
| Teléfono                                               |                                                                                       |  |  |  |
|                                                        |                                                                                       |  |  |  |
| Ceuar                                                  |                                                                                       |  |  |  |
| Pax.                                                   |                                                                                       |  |  |  |
| Correo Electronico:                                    | nar asta nnrión la nntificación sará raalizada an Éisinn                              |  |  |  |
|                                                        | an and spectrum contraction and Phillipping Strategies                                |  |  |  |
| No soy un robot                                        |                                                                                       |  |  |  |
| Privates - Europhones                                  |                                                                                       |  |  |  |
| Enviar Recuperar Enlace Activación Cancelar            |                                                                                       |  |  |  |

Nota: seleccionar la opción Notificaciones por "Correo Electrónico".

|                                   |                              | Página 2 de 7                               |
|-----------------------------------|------------------------------|---------------------------------------------|
| Elaboro:                          | Reviso:                      | Aprobó:                                     |
| Subdirección de Gestión Ambiental | Juan Camilo Calderón Beltrán | Comité Institucional de Gestión y Desempeño |

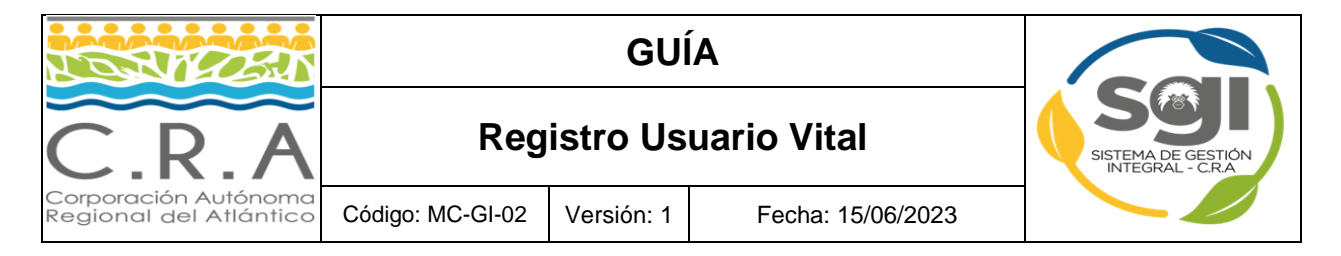

5. Para agregar datos de apoderado presionar en la opción "Agregar" (imagen 5):

| C A No seguro   vital.minambiente.gov.co/SILPA_UT_PRE/Datospersonales                         | A <sup>®</sup> ☆                                  | ć= 🛈           |          |  |          |
|-----------------------------------------------------------------------------------------------|---------------------------------------------------|----------------|----------|--|----------|
| ₿'GOV.CO                                                                                      |                                                   |                |          |  | <u>^</u> |
| VENTANILLA INTEGRAL DE                                                                        | MINISTERIO DE AMBIENTE Y<br>DESARROLLO SOSTENIBLE |                |          |  |          |
| Martes, 06 De Junio De 2023                                                                   |                                                   | Último Acceso: | Usuario: |  |          |
| MIS DATOS PERSONALES Datos de Usuario Datos Persona Natural Datos Apoderado                   |                                                   |                |          |  | 8        |
| Datos de Apoderado<br>Para adicionar un apoderado de clic sobre el botón "Agregar"<br>Agregar |                                                   |                |          |  |          |
| No soy un robot                                                                               |                                                   |                |          |  |          |

Imagen 5: Registro de Datos Apoderado

6. Al finalizar clic en el reCAPTCHA para la correcta validación y luego clic en la opción Enviar

| C A No seguro   vital.minambiente.gov.co/SILPA_UT_PRE/Datospersonales.aspx?reg=registro                          | AN É     | ז ל | Ē | • … |
|----------------------------------------------------------------------------------------------------|----------|-----|---|-----|
| ® GOV.CO                                                                                                    |          |     |   | Î   |
| VENTANILLA INTEGRAL DE<br>VITAL TRÁMITES AMBIENTALES I INTEGRAL DE<br>Martes. 06 De Junio De 2023 Ultimo Acceso: | Usuario: |     |   |     |
| MIS DATOS PERSONALES Datos de Usuario Datos Persona Natural Datos Apoderado                                      |          |     |   | •   |
| Datos de Apoderado<br>Para adicionar un apoderado de clic sobre el botón "Agregar"<br>Agregar                    |          |     |   |     |
| No soy un robot                                                                                                  |          |     |   |     |

#### Imagen 6: Envío de datos Apoderado

|                                   |                              | Página 3 de 7                               |
|-----------------------------------|------------------------------|---------------------------------------------|
| Elaboro:                          | Reviso:                      | Aprobó:                                     |
| Subdirección de Gestión Ambiental | Juan Camilo Calderón Beltrán | Comité Institucional de Gestión y Desempeño |

| C.R.A                                          | Reg              | Sistema de Gestión<br>Integral - C.R. |                   |  |
|------------------------------------------------|------------------|---------------------------------------|-------------------|--|
| Corporación Autónoma<br>Regional del Atlántico | Código: MC-GI-02 | Versión: 1                            | Fecha: 15/06/2023 |  |

7. A continuación, le llegará un correo al correo registrado en la plataforma con un link de activación para que procede con la activación del usuario (imagen 7), si no accede a dicho link durante las próximas 24 horas después del registro no podrá activar el usuario y deberá generar una solicitud por correo electrónico: vital@minambiente.gov.co para que nosotros procedamos con la activación:

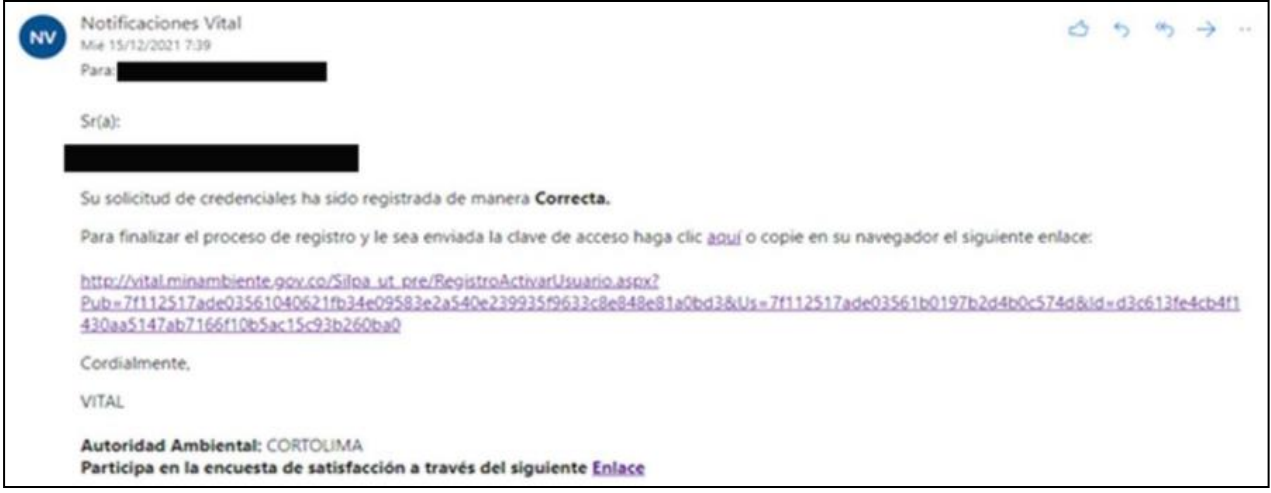

Imagen 7: Correo Usuario Vital Registrado.

B. Después de activar el usuario con el link (imagen 8), le llegara un correo con las credenciales de ingreso para que pueda acceder a la plataforma de VITAL (imagen 8B):

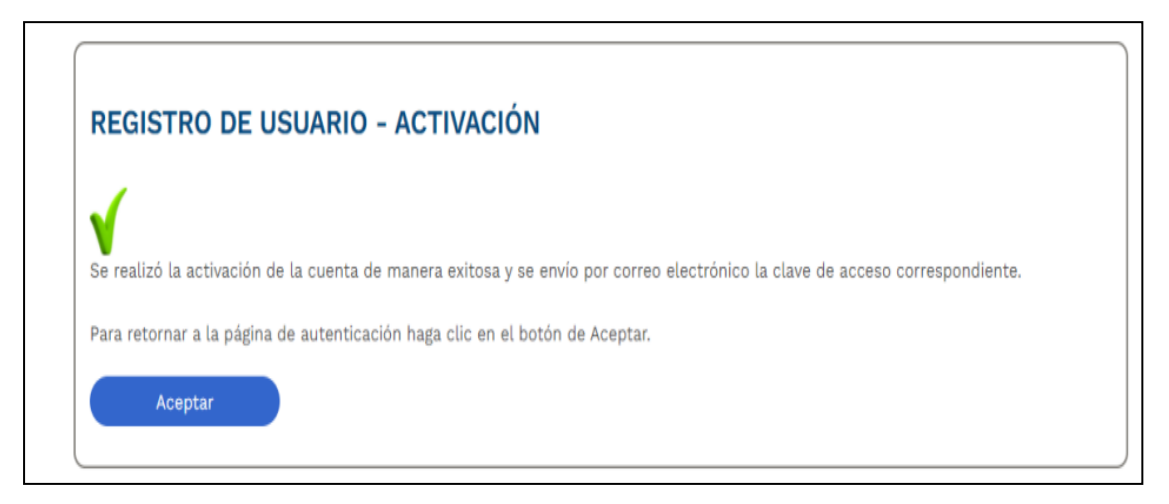

#### Imagen 8: Activación de Usuario Vital

|                                   |                              | Página 4 de 7                               |
|-----------------------------------|------------------------------|---------------------------------------------|
| Elaboro:                          | Reviso:                      | Aprobó:                                     |
| Subdirección de Gestión Ambiental | Juan Camilo Calderón Beltrán | Comité Institucional de Gestión y Desempeño |

| A RECEN                                        |                  |                                        |                   |  |
|------------------------------------------------|------------------|----------------------------------------|-------------------|--|
| C.R.A                                          | Reg              | Sistema de Gestión<br>Integral - C.R.a |                   |  |
| Corporación Autónoma<br>Regional del Atlántico | Código: MC-GI-02 | Versión: 1                             | Fecha: 15/06/2023 |  |

| VV | Notificaciones Vital<br>Jue 16/12/2021 9:47                                                                           |
|----|----------------------------------------------------------------------------------------------------|
|    | Para:                                                                                                    |
|    | Sr(a):                                                                                                    |
|    | Su solicitud de credenciales ha sido Aprobada.                                                                        |
|    | Su usuario de acceso esta y su contraseña es                                                                          |
|    | Tenga en cuenta que debe cambiarla para ingresar por primera vez al sistema.                                          |
|    | Cordialmente,                                                                                                    |
|    | VITAL                                                                                                    |
|    | Autoridad Ambiental: CEMPRE COLOMBIA<br>Participa en la encuesta de satisfacción a través del siguiente <u>Enlace</u> |
|    | Responder Reenviar                                                                                                    |

Imagen 8B: Notificación Credenciales Usuario Vital

# 9. Opción inicio de sesión (Imagen 9):

| ← C ▲ No seguro   vital.minambiente.gov.co/SILPA/TestSilpa/Sec                             | urity/Default.aspx                                                                                                    | A 🟠 🕼 🕼 ···                                                                                             |
|--------------------------------------------------------------------------------------------|----------------------------------------------------------------------------------------------------|----------------------------------------------------------------------------------------------------|
| ф <sup>1</sup> GOV.CO                                                                      |                                                                                                    | ·                                                                                                    |
| VENTANILLA INTEGRAL DE<br>VITAL TRÁMITES AMBIENTALES                                       | WINISTERIO DE AMBIENTE Y<br>DESARROLLO SOSTENIBLE                                                                                                    | (Iniciar sesión)                                                                                        |
| Inicio Registro Consultas - Trámites y Serv                                                | icios • Normativa Políticas Ayuda                                                                                                    |                                                                                                    |
| ara la gestión de<br>entidades del sector<br>/ costosos sistemas.<br>Il@Minambiente.gov.co | Según el Decreto 2106 de 2019 es importan<br>Todas las entidades del sector ambiente haga<br>VITAL como punto centralizado para la rec<br>de los trámites del sector ambiental. | nte que:<br>an uso de la plataforma<br>cepción de solicitudes<br>O • • •<br>ción VITAL Acceder a SILAMC |
| Buscar en VITAL                                                                            | VITAL<br>M~#####                                                                                                    | Buscar                                                                                                  |

Imagen 9: Opción Iniciar Sesión

|                                   |                              | Página 5 de 7                               |
|-----------------------------------|------------------------------|---------------------------------------------|
| Elaboro:                          | Reviso:                      | Aprobó:                                     |
| Subdirección de Gestión Ambiental | Juan Camilo Calderón Beltrán | Comité Institucional de Gestión y Desempeño |

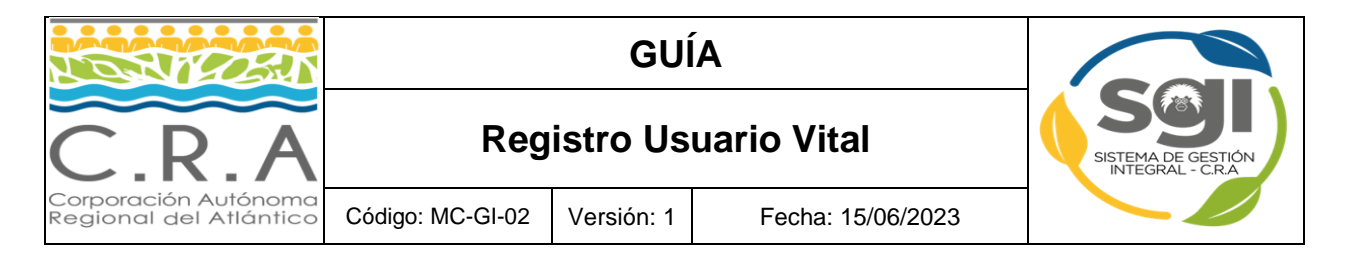

## 10. Ingresar los datos solicitados (Imagen 10):

|   | <ul> <li>2 Hago mi solicitud</li> <li>3 Procesan mi solicitud</li> <li>o al sistema</li> </ul> | (4) Respuesta                                                                         |  |
|---|------------------------------------------------------------------------------------------------|---------------------------------------------------------------------------------------|--|
| - | Inicio de sesión                                                                               | Registrarse como Usuario<br>Para acceder a esta pagina debe crear una cuenta primero. |  |
|   | Usuario<br>Nombre usuario *                                                                    | CREAR NUEVA CUENTA                                                                    |  |
| 1 | Contraseña<br>🕢 *                                                                              | Problemas para iniciar sesion?<br>RECORDAR CONTRASEÑA                                 |  |
|   | No soy un<br>robot                                                                             |                                                                                       |  |
|   | Entrar a VITAL                                                                                 |                                                                                       |  |

Imagen 10: Datos de Usuarios / Inicio de Sesión

### 11. Opción recuperar contraseña:

- Seleccionar la Opción Recordar Contraseña.
- Ingresar Código Usuario Vital Registrado.
- Seleccionar la Opción Restablecer Contraseña.
- El usuario recibirá correo electrónico con la confirmación del cambio de cambio en su contraseña de usuario vital.

| 1 Inicio | 2 Hago mi solicitud 3 Procesan mi solicitud | (4) Respuesta                                                                         |
|----------|---------------------------------------------|---------------------------------------------------------------------------------------|
| Ingreso  | o al sistema                                | 1 Section 10. Sector 11. Sector 1                                                     |
|          | Inicio de sesión                            | Registrarse como Usuario<br>Para acceder a esta pagina debe crear una cuenta primero. |
|          | Usuario                                     |                                                                                       |
|          | Nombre usuario *                            | CREAR NUEVA CUENTA                                                                    |
|          | Contraseña                                  | Problemas para iniciar sesion?                                                        |
|          | <ul> <li>*</li> </ul>                       | RECORDAR CONTRASEÑA                                                                   |
|          | No soy un<br>robot                          |                                                                                       |
|          | C reCAPTONA<br>Privatelad - Talentese       |                                                                                       |
|          | Entrar a VITAL                              |                                                                                       |

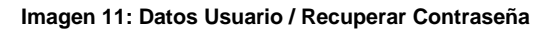

|                                   |                              | Página 6 de 7                               |
|-----------------------------------|------------------------------|---------------------------------------------|
| Elaboro:                          | Reviso:                      | Aprobó:                                     |
| Subdirección de Gestión Ambiental | Juan Camilo Calderón Beltrán | Comité Institucional de Gestión y Desempeño |

| TECEN                                          | GUÍA                   |            |                                                         |          |
|------------------------------------------------|------------------------|------------|---------------------------------------------------------|----------|
| C.R.A                                          | Registro Usuario Vital |            | SISTEMA DE GESTIÓN<br>INTEGRAL - C.R.A                  |          |
| Corporación Autónoma<br>Regional del Atlántico | Código: MC-GI-02       | Versión: 1 | Fecha: 15/06/2023                                       |          |
| Viernes, 26 De /<br>2022                       | Agosto De              |            | Último Acceso: Aug 24 2022 10:03PM<br>ADMIN MINAMBIENTE | Usuario: |
| ¿OLVIDÓ SU CONTRASEÑA?                         |                        |            |                                                         |          |
| Información del Usuario<br>Usuario:            |                        | Resta      | blecer contraseña                                       | Cancelar |
|                                                |                        | Resta      | blecer contrasena                                       | Cancelar |

Imagen 11B: Restablecer Contraseña de Usuario Vital

| Versión | Fecha      | Descripción del Cambio |
|---------|------------|------------------------|
| 1       | 15/06/2023 | Creación del Documento |

|                                   |                              | Pagina / de /                               |
|-----------------------------------|------------------------------|---------------------------------------------|
| Elaboro:                          | Reviso:                      | Aprobó:                                     |
| Subdirección de Gestión Ambiental | Juan Camilo Calderón Beltrán | Comité Institucional de Gestión y Desempeño |